## **Installing Agents on Windows**

The installer for Windows-based up.time Agents uses a wizard that guides you through the installation process.

If the Windows installer requires unavailable service packs – for example, SiteServer or Terminal Server – contact Customer Support and request the extracted Windows Agent, which can be installed without using the Windows installer.

To install an agent on Windows, do the following:

- 1. Copy the installer (setup.exe) for the Windows Agent to the system on which you want to install it.
- 2. Log in to the system running the Monitoring Station as the local administrator.
- up time may not function properly if the Monitoring Station is installed when you are logged in as a domain or non-local administrator. 3. In Windows Explorer, double-click the setup.exe file.
- 4. On the installer **Welcome** screen, click **Next**.
- On the installation Folder screen, accept or modify the default type path to the folder in which the Agent will be installed.
- Select the Make available for Everyone check box.
- 7. Click Next.
- 8. On the Confirm Installation dialog screen, click Next.